# **STUDENT ACCOUNT INFORMATION**

Welcome to Mid-State Technical College! As a Mid-State student you will have access to all computer-based student applications through the MyCampus single sign-on portal.

# To access MyCampus:

# APPLY CONTACT US VISIT GIVE NEWS EVENTS | MYCAMPUS LOGIN Search Q f У 🖸 🞯 🖗

- 1. Set up your student accounts using the link emailed to you at the time of application.
- 2. Go to mstc.edu and navigate to the upper-right-hand corner of the page. Select MYCAMPUS LOGIN.
- 3. Enter your username (StudentID@mstc.edu) and password. If you no longer have the email instructions for setting up your account, click on **First Time User** from the MYCAMPUS LOGIN page.

# **Frequently Used Student Applications**

MyCampus provides Mid-State students with a suite of applications. Below are some common ones you'll need to use.

#### Blackboard

Blackboard is the learning management system that Mid-State students use to access

their courses. It includes resources such as syllabi, course discussion boards, and instructor contact information. Courses show up in Blackboard the first day of class.

## MyMSTC

MyMSTC is a self-service portal where you will access financial aid, your student account

your student account, and student administrative systems like transcript requests and course history. You can also access your student email from your MyMSTC portal. Login to MyMSTC with your Student ID (do not add @mstc.edu) and network password.

#### **Scholarship Application**

The Scholarship portal will allow you to apply for internal and external scholarships during open application windows.

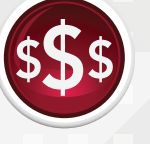

**my**MSTC

# Handshake

Handshake is a great resource to search for internship opportunities and jobs in your career field.

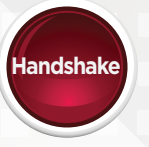

## HelpDesk

The HelpDesk is available 24/7. This portal will allow you to submit a work ticket if you experience an issue with a

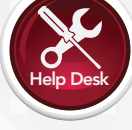

experience an issue with a Mid-State-owned device or accessing an application through MyCampus.

## **Online Orientation**

Online orientation has been developed to help you start your journey as a successful Mid-State

student. Our online orientation offers essential information about Mid-State, academic programs, valuable resources, and our community of learners. Orientation is required of all new program students and is optional for individual course takers.

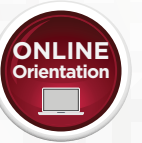

#### **Student Email**

Student email is your Mid-State-provided email account. This is how your instructors

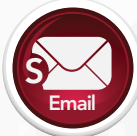

how your instructors and college staff will contact you. Please check regularly so you do not miss out on important information.

## Need to Change Your Password?

- On campus: From a Mid-State device, press the ctrl + alt + delete keys, and select Change a password.
- Off campus: Go to **password.mstc.edu**.

#### **Forgot Your Password?**

• Go to password.mstc.edu.

For more information visit **mstc.edu/technology**. For assistance contact the 24/7 Help Desk at **877.469.6782**.

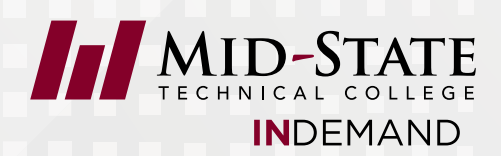